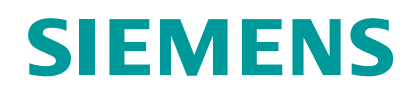

www.siemens.com/buildingtechnologies

## Bediening (kort)

FC361 Brandmeldcentrale

ALARM-Procedure Uitschakelen van secties Inschakelen van secties Procedure in geval van storing Siemens Switzerland Ltd Industry Sector Building Technologies Division International Headquarters Gubelstrasse 22 CH-6301 Zug

| Pag. | 1 |
|------|---|
| Pag. | 2 |
| Pag. | 3 |
| Pag. | 4 |

#### ALARM Procedure Met alarm verificatie concept (AVC) 2 FC360 1/1 Alarms (T1) 02:45 L1 7 001 Auto. ALARM Zone 25 🗆 🎢 2x Start Ξ 10 Meeting room 808 8th Floor 3 2x Stop 6 Section 1 12-09-2015 08:08:08 1: Addr 003/001A08B0 Storing Ga naar de brandlocatie 4 Beoordeel groot of klein incident 5 Ontruimingsalarm В 1 <sup>(1)</sup> <sup>(1)</sup> R ok ⊸∕∽∧ Actie / Voorwaarde **Consequentie / Status** → Zoemer is uitgeschakeld, het alarm is geaccepteerd. Druk V op het bedienveld voor dat de V1 tijd afloopt 1. → Aftellen voor onderzoektijd V2 begint. (toegangscode noodzakelijk) → Dit is de resterende tijd die aftelt voordat de doormelding naar de 2 Lees de tijd uit die op het display word getoond brandweer wordt geactiveerd. 3 Lees de brandlocatie van het display af. 4 Ga naar de brandlocatie → Informatie over de oorzaak van de ALARM 5 Beslis: GROOT INCIDENT of klein incident. → Indien nodig initieer passende noodmaatregelen. **GROOT INCIDENT:** → De doormelding brand alarm is direct geactiveerd. Druk op het bedienveld <alarm vertraging uit> of activeer de meest dichtstbijzijnde handbrandmelder Kijk naar de LED indicator В 'aan': doormelding naar brandweer ALARM is doorgemeld naar brandweer • 'uit': 'bel de brandweer' → Bel de brandweer! (in dit geval is de doormelding uitgeschakeld, niet Geen automatische doormelding naar brandweer beschikbaar of defect) - Bel 112 klein incident: → Brandmeldsystemen is in rusttoestand tenzij geen andere meldingen R Druk <sup>O</sup> O op het bedienveld om de brandmeldcentrale optreden. Eventueel moet de ruimte gelucht worden, voordat het terug te stellen terugstellen mogelijk is. Elementen die zich niet laten terugstellen, kunnen (toegangscode noodzakelijk) uitgeschakeld worden 2x Stop → Stop de ontruiming 6 Druk tweemaal (snel) 2x Start → Start de ontruiming Druk tweemaal (snel)

**Uitschakelen van Secties** (toegangsniveau 2 of hoger) Het onderstaande voorbeeld geeft een voorbeeldbediening weer.

|    | Uitgeschakelde delen van het syste<br>storingen!<br>Vuur kan zich onopgemerkt uitbreider<br>• Personele bewaking is aan te bev<br>• Zo snel mogelijk uitgeschakelde o | <ul> <li>Uitgeschakelde delen van het systeem verhinderen het detecteren en de afhandeling van alarmen of storingen!</li> <li>Vuur kan zich onopgemerkt uitbreiden.</li> <li>Personele bewaking is aan te bevelen voor het uitgeschakelde gebied.</li> <li>Zo snel mogelijk uitgeschakelde delen weer inschakelen.</li> </ul> |                                                                                                    |  |
|----|----------------------------------------------------------------------------------------------------|----------------------------------------------------------------------------------------------------|----------------------------------------------------------------------------------------------------|--|
|    | Stap                                                                                                    |                                                                                                    | Resultaat                                                                                                    |  |
| 1. | Druk de knop 🖻 om het hoofdmenu te openen.<br>(toegangscode noodzakelijk, niveau 2)                                                                                   | ⇒                                                                                                    | Hoofdmenu       L2         1 - Systeem status       ▶         2 - Bediening       >         3 - Gebeurtenisgeheugen       +         4 - Log in       -         7 - Uitloggen       -         8 - Afvragen alarmteller       - |  |
| 2. | Druk <♥> om 'Bediening' te selecteren en bevestig<br>dit met <▶>.                                                                                                    | ⇒                                                                                                    | Bediening L2<br>1 - Uitschakelen<br>2 - Test                                                                                                    |  |
| 3. | Bevestig <b>'Uitschakelen'</b> met <b>&lt;</b> ►>.                                                                                                    | ⇒                                                                                                    | Uitschakelen     L2       1 - Detectie     ►       2 - Alarmgevers     3       3 - Doormelding     4       4 - Brandstur.     5       5 - Stuurgroep                                                                          |  |
| 4. | Bevestig <b>'Detectie'</b> met < <b>&gt;</b> >.                                                                                                    | ⇒                                                                                                    | Uitschakelen - Detectie L2<br>1 - Sectie ►<br>2 - Grp.                                                                                                    |  |
| 5. | Bevestig <b>'Sectie'</b> met <▶>, een lijst van alle secties wordt getoond                                                                                            | ⇒                                                                                                    | Uitschakelen - Sectie     L2       01 Sectie 1     (AAN)▶       02 Sectie 2     (AAN)       T1 Sectie T1     (AAN)                                                                                                    |  |
| 6. | Druk<♥> om een sectie te selecteren en bevestig dit<br>met <▶>, de bevestigingdialoog box is open                                                                     | ⇒                                                                                                    | Sectie<br>uitschakelen?<br>Ja(OK) of Nee(C)                                                                                                    |  |
| 7  | Druk <ok> om het te bevestigen, de geselecteerde<br/>sectie is uitgeschakeld en de systeemdeel uit LED is<br/>AAN</ok>                                                | ⇒                                                                                                    | Uitschakelen - Sectie     L2       01 Sectie 1     (UIT)►       02 Sectie 2     (AAN)       T1 Sectie T1     (AAN)                                                                                                    |  |

### Inschakelen van secties (toegangsniveau 2 of hoger)

i

• Als er geen meldingen met een hogere prioriteit zijn worden systeemdeel uit meldingen (uitschakelingen) direct getoond op het display. U kan dan direct doorgaan met stap 6 hieronder.

|    | Stap                                                                                                    |   | Resultaat                                                                                                    |
|----|----------------------------------------------------------------------------------------------------|---|----------------------------------------------------------------------------------------------------|
| 1. | Druk op de knop 🖻 om het hoofdmenu te openen.                                                                         | ⇒ | Hoofdmenu     L2       1 - Systeem status     ►       2 - Bediening     .       3 - Gebeurtenisgeheugen     .       4 - Log in     .       7 - Uitloggen     .       8 - Afvragen alarmteller |
| 2. | Druk <♥> om <b>'Bediening'</b> te selecteren en bevestig<br>dit met <▶>.                                              | ⇒ | Bediening     L2       1 - Uitschakelen     ▶       2 - Test                                                                                                    |
| 3. | Bevestig <b>'Uitschakelen'</b> met < <b>&gt;</b> >.                                                                   | ⇒ | Uitschakelen     L2       1 - Detectie       2 - Alarmgevers       3 - Doormelding       4 - Brandstur.       5 - Stuurgroep                                                                  |
| 4. | Bevestig <b>'Detectie'</b> met < <b>▶</b> >.                                                                          | ⇒ | Uitschakelen - Detectie L2<br>1 - Sectie ►<br>2 - Grp.                                                                                                    |
| 5. | Bevestig <b>'Sectie'</b> met <b>&lt;</b> ▶>, een lijst met alle secties wordt getoond.                                | ⇒ | Uitschakelen - Sectie     L2       01 Sectie 1     (UIT)►       02 Sectie 2     (AAN)       T1 Sectie T1     (AAN)                                                                            |
| 6. | Druk<♥> om een sectie te selecteren en bevestig dit<br>met <▶>, de<br>bevestigingdialoog box is open                  | ⇒ | Sectie<br>inschakelen?<br>Ja(OK) of Nee(C)                                                                                                    |
| 7  | Druk <ok> om het te bevestigen, de geselecteerde<br/>sectie is ingeschakeld en de systeemdeel uit LED is<br/>UIT</ok> | ⇒ | Uitschakelen - Sectie     L2       01 Sectie 1     (AAN)►       02 Sectie 2     (AAN)       T1 Sectie T1     (AAN)                                                                            |

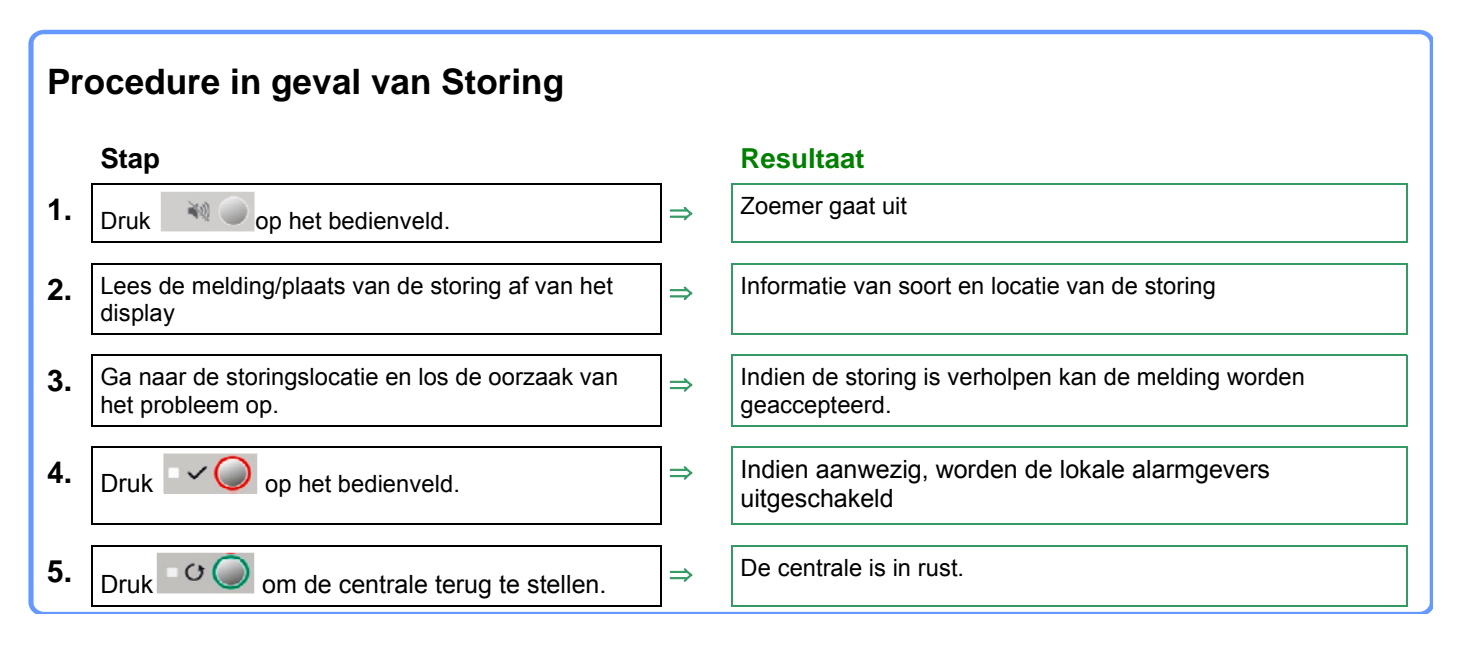

Als u een storing niet kunt verhelpen, neem dan contact op met uw installateur.

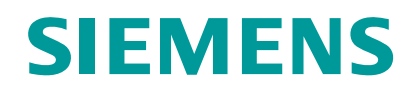

www.siemens.com/buildingtechnologies

# Bediening (kort) FC361 Brandmeldcentrale

ALARM-Procedure Uitschakelen van Inschakelen van s Procedure in geva Siemens Switzerland Ltd Industry Sector Building Technologies Division International Headquarters Gubelstrasse 22 CH-6301 Zug

| Pag. 1 |
|--------|
| Pag. 2 |
| Pag. 3 |
| Pag. 4 |
|        |

| -                                                         |                                                                                                    |                                              |                                                                                                    |                                                                                                    |
|-----------------------------------------------------------|----------------------------------------------------------------------------------------------------|----------------------------------------------|----------------------------------------------------------------------------------------------------|----------------------------------------------------------------------------------------------------|
| ALARM Procedure<br>Zonder alarm verificatie concept (AVC) |                                                                                                    |                                              |                                                                                                    |                                                                                                    |
|                                                           | FC360<br>1/1 Alarms<br>1/1 Alarms<br>001 Auto. ALARM Zone 25<br>Meeting room 808<br>8th Floor<br>Section 1<br>12-09-2015 08:08<br>1: Addr 003/001A08B0<br>4<br>Ga naar de brandlocatie              |                                              | (1) (2) (3)<br>                                                                                            | x   x   x     2x   x   5     x   x   x     x   x   x     x   x   x     x   x   x     x   x   x     x   x   x     x   x     x   x     x   x     x   x     x   x     x   x     x   x     x   x     x   x     x   < |
|                                                           |                                                                                                    |                                              | pqr:> (0 (#)                                                                                               | Ontruimingsalarm                                                                                                    |
|                                                           |                                                                                                    |                                              |                                                                                                    | ٤.                                                                                                    |
|                                                           | Actie / Voorwaarde                                                                                                    | Resultaa                                     | nt / Status                                                                                                |                                                                                                    |
| (1.)                                                      | Druk op het bedienveld (toegangscode noodzakelijk)                                                                                                    | → Zoeme                                      | r is uitgeschakeld, het al                                                                                 | larm is geaccepteerd.                                                                                                    |
| 2.                                                        | <ul> <li>Kijk naar de LED indicator</li> <li>'aan': doormelding naar brandweer</li> <li>'uit': 'bel de brandweer' (in dit geval is de doormelding uitgeschakeld, niet beschikbaa defect)</li> </ul> | ALARM is<br>→ Bel de<br>ir of – Gee<br>– Bel | doorgemeld naar brand<br>brandweer!<br>en automatische doorme<br>112                                       | lweer<br>elding naar brandweer                                                                                                    |
| (3.)                                                      | Lees de brandlocatie van het display af.                                                                                                    |                                              |                                                                                                    |                                                                                                    |
| 4.)                                                       | Optie: druk op het bedienveld (toegangscode noodzake werkt niet i.c.m. het ontruimingspaneel                                                                                                    | elijk), → Deactiv<br>(heracti                | veert de akoestische alai<br>ivering is mogelijk door l                                                    | rmgevers.<br>het opnieuw indrukken van deze knop)                                                                                                    |
| 5.                                                        | Lees de brandlocatie uit van het display                                                                                                    | → Information benodig                        | itie over de oorzaak van<br>gde noodmaatregel en s                                                         | het ALARM; indien gevraagd initieer chade beperking.                                                                                                    |
| R                                                         | Druk om de centrale te terug te stellen<br>(toegangscode noodzakelijk)                                                                                                    | → Brandm<br>optrede<br>terugste<br>kunnen    | neldsystemen is in rustto<br>en. Eventueel moet de ru<br>ellen mogelijk is. Elemer<br>uitgeschakeld worden | bestand tenzij geen andere meldingen<br>uimte gelucht worden, voordat het<br>nten die zich niet laten terugstellen,                                                                                                    |
| 5.)                                                       | Druk <sup>2x Stop</sup> tweemaal snel.                                                                                                    | → Stop de                                    | eontruiming                                                                                                |                                                                                                    |
| 6.                                                        | Druk 2x Start tweemaal snel.                                                                                                    | → Start de                                   | e ontruiming                                                                                               |                                                                                                    |

## **Uitschakelen van Secties** (toegangsniveau 2 of hoger) Het onderstaande voorbeeld geeft een voorbeeldbediening weer.

|    | WAARSCHUWING                                                                                                    |                        |                                                                                                    |  |  |
|----|----------------------------------------------------------------------------------------------------|------------------------|----------------------------------------------------------------------------------------------------|--|--|
|    | Uitgeschakelde delen van het sys<br>alarmen of storingen!<br>Vuur kan zich onopgemerkt uitbreider<br>• Personele bewaking is aan te bev<br>delen weer inschakelen. | iteem<br>1.<br>velen v | verhinderen het detecteren en de afhandeling van                                                                                                    |  |  |
|    | Stap                                                                                                    |                        | Resultaat                                                                                                    |  |  |
| 1. | Druk op de knop  om het hoofdmenu te openen.<br>(toegangscode noodzakelijk, niveau 2)                                                                              | ⇒                      | Hoofdmenu     L2       1 - Systeem status       2 - Bediening       3 - Gebeurtenisgeheugen       4 - Log in       7 - Uitloggen       8 - Afvragen alarmteller |  |  |
| 2. | Druk <♥> om 'Bediening' te selecteren en bevestig<br>dit met <▶>.                                                                                                  | ⇒                      | Bediening     L2       1 - Uitschakelen       2 - Test                                                                                                    |  |  |
| 3. | Bevestig <b>'Uitschakelen'</b> met < <b>▶</b> >.                                                                                                    | ⇒                      | Uitschakelen     L2       1 - Detectie     ►       2 - Alarmgevers     3       3 - Doormelding     4       4 - Brandstur.     5       5 - Stuurgroep            |  |  |
| 4. | Bevestig <b>'Detectie'</b> met < <b>▶</b> >.                                                                                                    | ⇒                      | Uitschakelen - Detectie L2<br>1 - Sectie ►<br>2 - Grp.                                                                                                    |  |  |
| 5. | Bevestig <b>'Sectie'</b> met <b>&lt;</b> ▶>, een lijst van alle secties wordt nu getoond.                                                                          | ⇒                      | Uitschakelen - Sectie     L2       01 Sectie 1     (AAN)►       02 Sectie 2     (AAN)       T1 Sectie T1     (AAN)                                              |  |  |
| 6. | Druk<♥> om een sectie te selecteren en bevestig dit<br>met <▶>, de bevestigingdialoog box is open                                                                  | ⇒                      | Sectie<br>uitschakelen?<br>Ja(OK) of Nee(C)                                                                                                    |  |  |
| 7  | Druk < <b>ok</b> > om het te bevestigen, de geselecteerde<br>sectie is uitgeschakeld en de systeemdeel uit LED is<br>AAN                                           |                        | Uitschakelen - Sectie     L2       01 Sectie 1     (UIT)►       02 Sectie 2     (AAN)       T1 Sectie T1     (AAN)                                              |  |  |

### Inschakelen van secties (toegangsniveau 2 of hoger)

i

• Als er geen meldingen met een hogere prioriteit zijn worden systeemdeel uit meldingen (uitschakelingen) direct getoond op het display. U kan dan direct doorgaan met stap 6 hieronder.

|    | Stap                                                                                                    |   | Resultaat                                                                                                    |
|----|----------------------------------------------------------------------------------------------------|---|----------------------------------------------------------------------------------------------------|
| 1. | Druk de knop 🖻 om het hoofdmenu te openen.                                                                               | ⇒ | Hoofdmenu     L2       1 - Systeem status       2 - Bediening       3 - Gebeurtenisgeheugen       4 - Log in       7 - Uitloggen       8 - Afvragen alarmteller |
| 2. | Druk <♥> om <b>'Bediening'</b> te selecteren en bevestig<br>dit met <▶>.                                                 | ⇒ | Bediening     L2       1 - Uitschakelen       2 - Test                                                                                                    |
| 3. | Bevestig <b>'Uitschakelen'</b> met < <b>▶</b> >.                                                                         | ⇒ | Uitschakelen     L2       1 - Detectie       2 - Alarmgevers       3 - Doormelding       4 - Brandstur.       5 - Stuurgroep                                    |
| 4. | Bevestig <b>'Detectie'</b> met < <b>&gt;</b> >.                                                                          | ⇒ | Uitschakelen - Detectie     L2       1 - Sectie     ►       2 - Grp.                                                                                            |
| 5. | Bevestig <b>'Sectie'</b> met <b>&lt;</b> ▶>, een lijst met alle secties wordt getoond.                                   | ⇒ | Uitschakelen - Sectie     L2       01 Sectie 1     (UIT)►       02 Sectie 2     (AAN)       T1 Sectie T1     (AAN)                                              |
| 6. | Druk<♥> om een sectie te selecteren en bevestig dit<br>met <▶>, de bevestigingdialoog box is open                        | ⇒ | Sectie<br>inschakelen?<br>Ja(OK) of Nee(C)                                                                                                    |
| 7  | Druk op <ok> om het te bevestigen, de<br/>geselecteerde sectie is ingeschakeld en de<br/>systeemdeel uit LED is UIT</ok> |   | Uitschakelen - Sectie     L2       01 Sectie 1     (AAN)►       02 Sectie 2     (AAN)       T1 Sectie T1     (AAN)                                              |

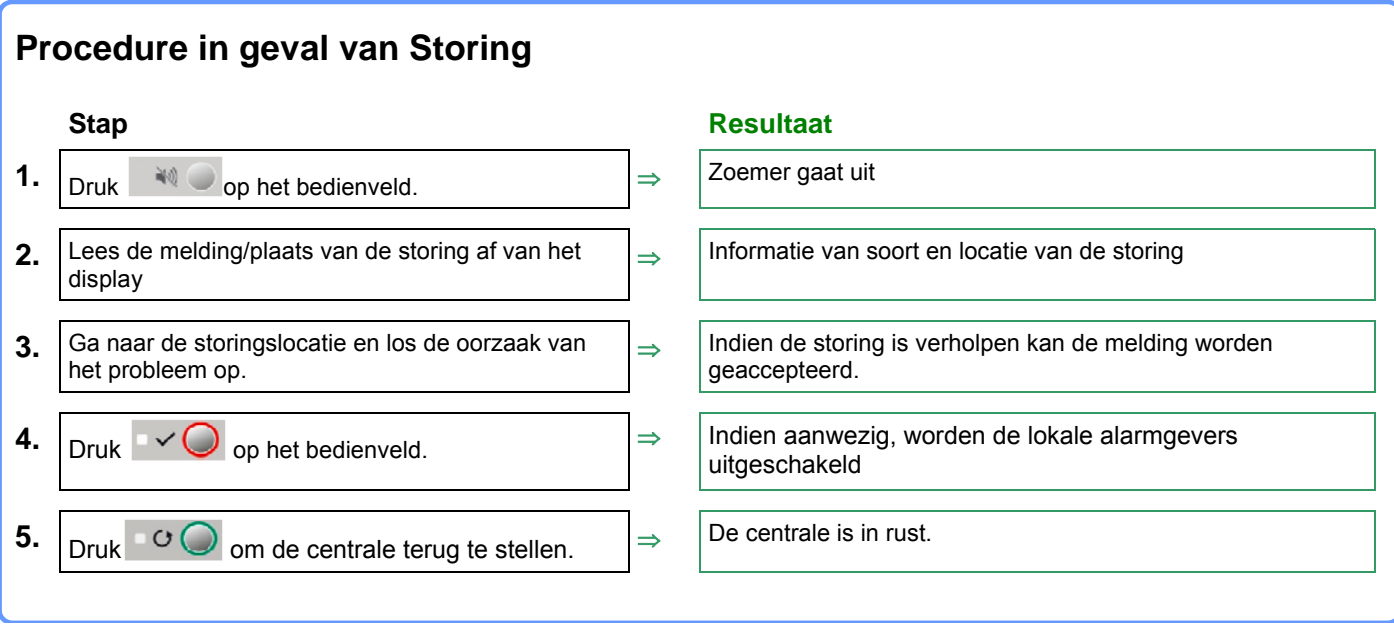

Als u een storing niet kunt verhelpen, neem dan contact op met uw installateur.